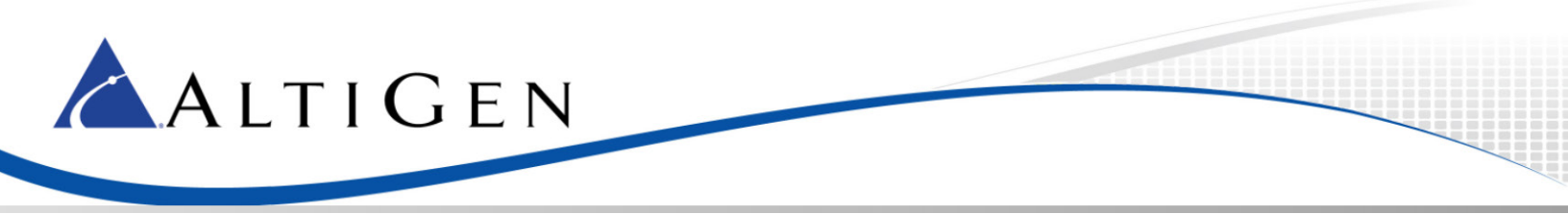

AudioCodes MP-202 Configuration Guidelines for MAXCS 7.5

February 11, 2015

Intended audience: AltiGen Authorized Partners

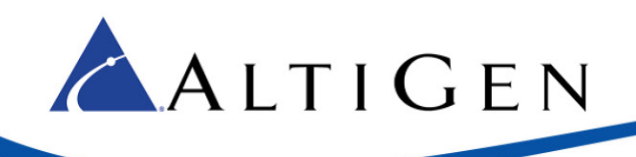

### Contents

| Prerequisites                            | 3 |
|------------------------------------------|---|
| Fax-over-IP (FoIP) Limitations           | 3 |
| AudioCodes Adapter Configuration         | 3 |
| MAXCS IP Extension and SIP Configuration | 9 |
| AltiGen Technical Support                | 9 |

AltiGen Communications, Inc. 679 River Oaks Parkway, San Jose, CA 95134 Telephone: 888-AltiGen (258-4436) | Fax: 408-597-9020 E-mail: <u>info@altigen.com</u> Web site: <u>www.altigen.com</u>

All product and company names herein may be trademarks of their registered owners. Copyright © AltiGen Communications, Inc. 2015. All rights reserved.

This guide explains the how to configure the AudioCodes MP-202 Telephone Adapter for fax machines.

These instructions apply only to systems using AltiGen-provided SIP Trunks.

**IMPORTANT**: AltiGen does not provide general configuration support for AudioCodes products. AltiGen only supports the MP-202 device as a fax adapter. A support agreement with AudioCodes is required.

The instructions in this guide are based upon configuration for an AudioCodes MP-202 device with firmware version 2.6.4\_build\_9\_1.

### **Prerequisites**

ALTIGEN

In order to implement fax support, your environment must meet the following requirements:

- You must have an AudioCodes MP-202 Telephone adapter
- You will need to provision SIP Trunk groups for the adapter
- You must have a dedicated public IP address assigned directly to the MP-202 adapter
- Your deployment must be using AltiGen SIP Trunks

## Fax-over-IP (FoIP) Limitations

Sending and receiving faxes over IP service has known limitations. AltiGen, along with many other companies, uses the T.38 industry standard for FoIP configuration. The T.38 protocol contains minor variations in how it can be implemented. Because of these variations, one provider's FoIP handling can vary from another's, thus introducing the possibility of incompatibilities. As the standard continues to evolve, it is reasonable to expect these variations to diminish over time.

If your organization typically sends frequent faxes that are lengthy multiple page documents, consider retaining a few analog lines and traditional fax machines as a backup option.

### **AudioCodes Adapter Configuration**

Complete these steps to configure the MP-202 device. These instructions assume that you are configuring the device for the first time.

Follow the manufacturer's instructions for connecting the device to your environment.

- 1. Open the AudioCodes MP-202 configuration tool. (Refer to your AudioCodes documentation for the URL and the login information.)
- 2. The first page will prompt you to select a language. Choose a language and click OK.

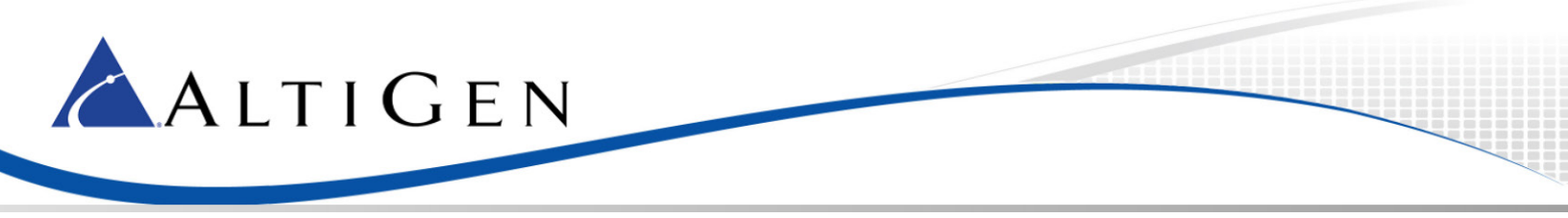

| 🕒 MP20X Management Con 🗙                                                                             |                                                                                                    |                                                                                                    |
|----------------------------------------------------------------------------------------------------|----------------------------------------------------------------------------------------------------|----------------------------------------------------------------------------------------------------|
|                                                                                                    |                                                                                                    | MP-202 B 2FXS                                                                                                    |
|                                                                                                    |                                                                                                    | Helcome to Your MP20X                                                                                                    |
| This is your first login t<br>Use http://10.168.2.<br>To conveniently access<br>You should make sure | o MP20X Management Co<br>L in order to access MP20<br>MP20X Management Cor<br>that cookies are enabled | Attention<br>nosle.<br>IX Management Console.<br>In the browser. To do that you should go to Edit> Prefrences>Privacy->Cookies. |
|                                                                                                    |                                                                                                    | Please select language for MP20X Management Console:                                                                            |
|                                                                                                    | Language:                                                                                              | EN English 🔻                                                                                                    |
|                                                                                                    |                                                                                                    | <u></u> ак                                                                                                    |
|                                                                                                    |                                                                                                    |                                                                                                    |
|                                                                                                    |                                                                                                    |                                                                                                    |

Figure 1: The AudioCodes Configuration Page

- 3. Enter the user name **admin** and enter a password for this configuration tool. Click **OK**.
- 4. On the left, select **Network Connections**.

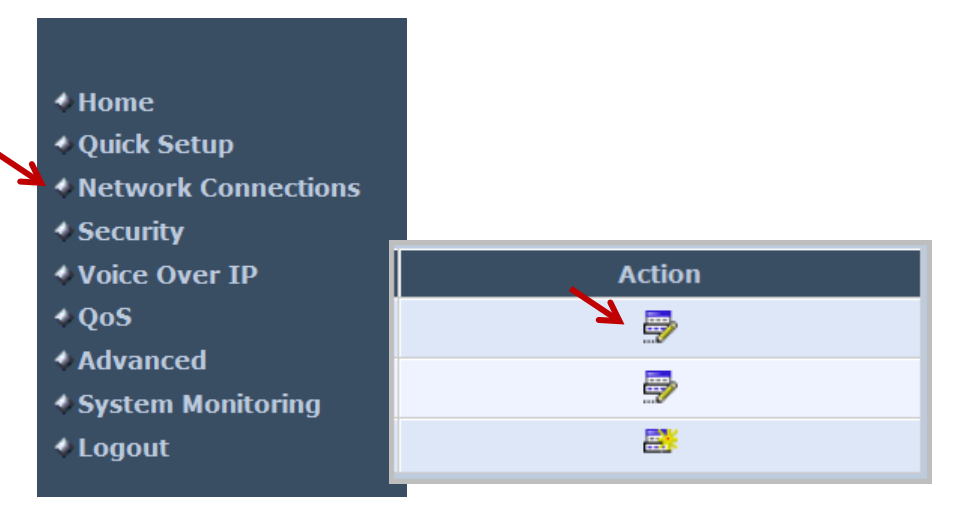

Figure 2: Choose Network Connections on the menu

- 5. In the *Action* column, click the **Edit** icon in the row for the WAN interface. You will always use the WAN interface for the SIP trunk network.
- 6. Click Settings.
- 7. Configure the WAN Ethernet properties. You will set the WAN link to static by selecting settings and changing from the default value of DHCP to static address.
  - Enter the public IP address, Default gateway address, and the subnet mask.
  - Specify which DNS server should be used. (The figure shows a cloud DNS IP address of 4.2.2.1).

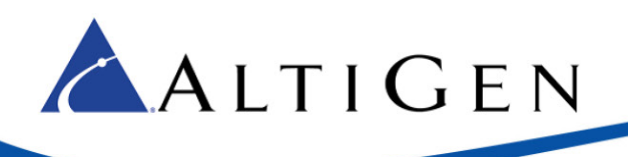

|  | Ethorn  | ot Dra | nortioc   |
|--|---------|--------|-----------|
|  | LUIGIII | CL FIG | oper cies |

|                          |             | Disable                   |
|--------------------------|-------------|---------------------------|
| Name:                    |             | WAN Ethernet              |
| Device Name:             |             | eth0                      |
| Status:                  |             | Connected                 |
| Network:                 |             | WAN                       |
| Connection Type:         |             | Ethernet                  |
| MAC Address:             |             | 00:90:8f:2e:70:7c         |
| IP Address:              |             | 23.24.131.85              |
| Subnet Mask:             |             | 255.255.255.248           |
| Default Gateway:         |             | 23.24.131.86              |
| DNS Server:              |             | 4.2.2.1<br>208.89.113.142 |
| IP Address Distribution: |             | Disabled                  |
| Received Packets:        |             | 1638517                   |
| Sent Packets:            |             | 16872                     |
| Time Span:               |             | 266:56:43                 |
|                          | ✓ ОК ТАрріу | X Cancel Settings         |

#### Figure 3: Configure the WAN properties

- 8. Click Apply. Click OK.
- 9. In the menu on the left, select Voice Over IP.
- 10. Click Advanced.
- 11. On the *Signaling Protocol* tab, configure the following settings:
  - Set SIP Transport Protocol to UDP.
  - Check the Use SIP Proxy checkbox.
  - For the *Proxy IP Address or Host Name*, enter the MAXCS server IP address that the ATA will be connecting to.
  - Clear the Use SIP Proxy IP and Port for Registration checkbox.
  - Set SIP Security to Allow All SIP traffic.
  - Check Use SIP Registrar.
  - Enter the MAXCS server IP or hostname as the *Registrar Address*.

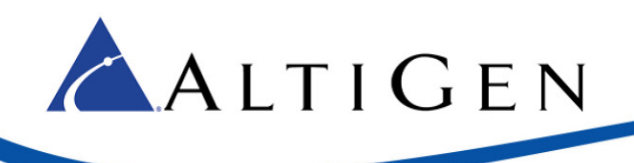

| Signaling Protocol                         |                       |
|--------------------------------------------|-----------------------|
| Signaling Protocol:                        | SIP                   |
| SIP Transport Protocol:                    | UDP V                 |
| Local SIP Port:                            | 10060                 |
| Gateway Name - User Domain:                | 10.40.1.43            |
| Enable PRACK                               |                       |
| ✓ Include ptime in SDP                     |                       |
| ✓ Enable rport                             |                       |
| Connect media on 180                       |                       |
| Enable Keep Alive using OPTIONS            |                       |
|                                            |                       |
| SIP Proxy and Registrar                    |                       |
| Use SIP Proxy                              |                       |
| Proxy IP Address or Host Name:             | 10.40.1.43            |
| Proxy Port:                                | 10060                 |
| Maximum Number of Authentication Retries:  | 10                    |
| Use SIP Proxy IP and Port for Registration |                       |
| Sip Security:                              | Allow All SIP traffic |
| ✓ Use SIP Registrar                        |                       |
| Registrar Address:                         | 10.40.1.43            |
| Registrar Port:                            | 10060                 |
| Register Expires:                          | 60 Seconds            |
| Use Redundant Proxy                        |                       |
| Use SIP Outbound Proxy                     |                       |
|                                            |                       |

#### Figure 4: The Signaling Protocol tab

- 12. Click Apply. Click OK.
- 13. Along the top, select the **Media Streaming** tab.
- 14. In the Codecs section, set codec 1 to G.711 kbps u-Law. Set Packetization Time to 20 for all codecs.

| Codecs          |                        |                    |
|-----------------|------------------------|--------------------|
| Codecs Priority | Supported Codecs       | Packetization Time |
| 1st Codec       | G.711, 64kbps, u-Law 🔻 | 20 🔻               |
| 2nd Codec       | G.711, 64kbps, u-Law 🔻 | 20 🔻               |
| 3rd Codec       | G.711, 64kbps, u-Law 🔻 | 20 🔻               |
| 4th Codec       | G.711, 64kbps, u-Law 💌 | 20 🔻               |

Figure 5: Set Codec parameters

15. On the top, select the **Voice and Fax** tab. Set *Image Data Redundancy Level* to 3. Set *T30 Control Data Redundancy Level* to 3. Make sure that your configuration matches all of the settings in the next figure.

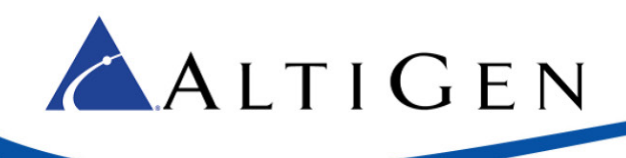

| Gain Control                            |                        |
|-----------------------------------------|------------------------|
| Enable Automatic Gain Control           |                        |
| Jitter Buffer                           |                        |
| Minimum Delay (10 to 150 milliseconds): | 35 milliseconds        |
| Optimization Factor (1 to 13):          | 7                      |
| Silence Compression                     |                        |
| Enable Silence Compression              |                        |
|                                         |                        |
| Echo Cancellation                       |                        |
| Enable Echo Cancellation                |                        |
|                                         |                        |
| Fax and Modem Settings                  |                        |
| Fax Transport Mode:                     | T.38 Relay 🔻           |
| Max Rate:                               | 14.4 Kbps 🔻            |
| Max Buffer:                             | 1024                   |
| Max Datagram:                           | 320                    |
| Image Data Redundancy Level:            | 3                      |
| T30 Control Data Redundancy Level:      | 3                      |
| Fax Relay Jitter Buffer Delay:          | 0                      |
| Frror Correction Mode                   |                        |
| Modem Transport Mode:                   | Bypass 🔻               |
| Modem Bypass Payload Type:              | 103                    |
| Fax/Modem Bypass Codec:                 | G.711, 64kbps, u-Law 💌 |
| Enable CNG Detection                    |                        |
|                                         |                        |

Figure 6: The Fax and Modem Settings

16. Along the top, select the Line Settings tab. Click the Edit icon

on the row that you want to change.

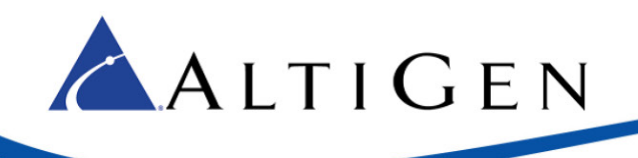

- 17. Add the telephone number:
  - User ID is the extension number
  - *Display Name* is for display
  - Authentication User Name is the extension number
  - Authentication Password is the SIP registration password

| Line Number:                       | 1               |
|------------------------------------|-----------------|
| Line Number:                       | 1               |
| User ID:                           | 322             |
| 📃 Block Caller ID                  |                 |
| Display Name:                      | Line1           |
|                                    |                 |
| SIP Proxy                          |                 |
| Authentication User Name:          | 322             |
| Authentication Password:           |                 |
|                                    |                 |
| Advanced Line Parameters           |                 |
| Line Voice Volume (-31 to +31 db): | 0               |
| ✓ Enable Supplementary Services    |                 |
| <b>√</b> ОК <b>Х</b> (             | Cancel Basic << |

#### Figure 7: The Line Settings tab

18. On the left menu, select **Advanced**. Click the **Remote Administration** icon to configure remote login access.

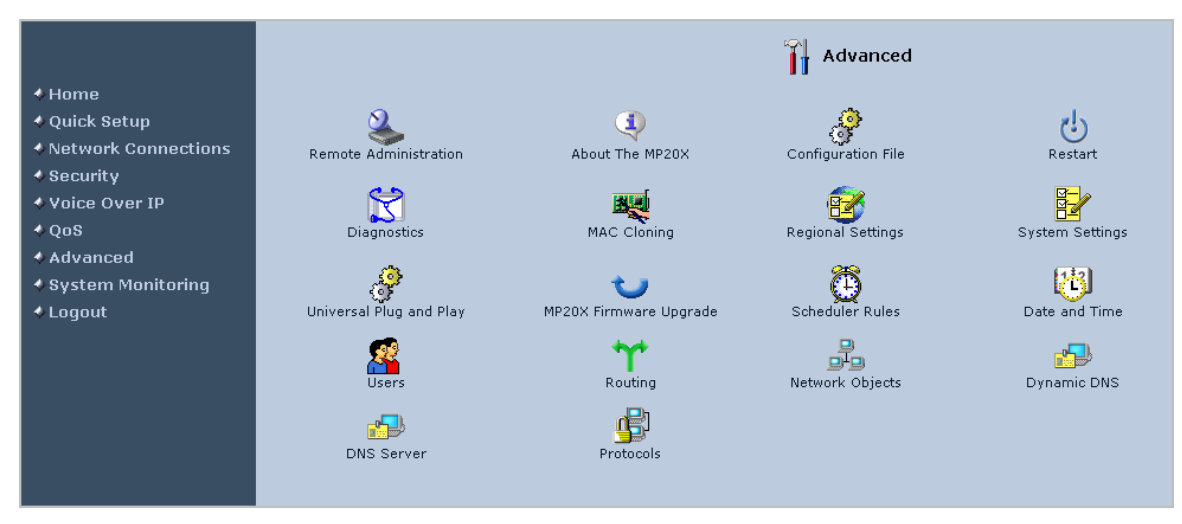

Figure 8: Configure remote login access

19. Check the boxes as shown in the next figure and click Apply.

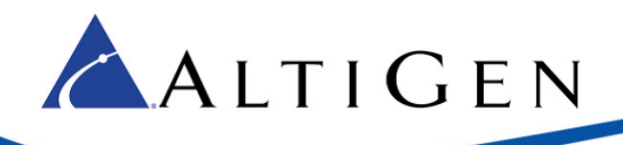

|   | Allow Incoming Access to the Telnet Server                                   |
|---|------------------------------------------------------------------------------|
|   | Using Primary Telnet Port (23)                                               |
|   | Using Secondary Telnet Port (8023)                                           |
|   | Using Secure Telnet over SSL Port (992)                                      |
|   | Allow Incoming Access to the Web-Management                                  |
| 7 | . ♥ Using Primary HTTP Port (80)                                             |
| 7 | ☑ Using Secondary HTTP Port (8080)                                           |
| 7 | · ♥ Using Primary HTTPS Port (443)                                           |
| Z |                                                                              |
|   | Allow SNMP Control and Diagnostic Requests                                   |
|   | Allow Incoming SNMP Requests                                                 |
|   | Diagnostic Tools                                                             |
| 2 | ♥ Allow Incoming ICMP Echo Requests (e.g. pings and ICMP traceroute queries) |
|   | Allow Incoming UDP Traceroute Queries                                        |
|   | TR-069                                                                       |
|   | Enabled                                                                      |
|   |                                                                              |

Figure 9: Access parameters

## **MAXCS IP Extension and SIP Configuration**

After configuring the device, you must set various parameters within MAXCS 7.5, configure a SIP Trunk profile, and create two SIP Trunk channels.

For instructions, refer to the Fax-over-IP Configuration chapter of the MAXCS 7.5 ACM Administration Manual.

# **AltiGen Technical Support**

For FoIP implementation, AltiGen technical support will provide assistance and troubleshoot the configuration steps based on this configuration guide. Configurations other than the ones covered in this guide are not supported by AltiGen. If you encounter an issue with connectivity (for example, if the fax device does not drop the line), contact the device's manufacturer for support.

AltiGen does not provide general configuration support for AudioCodes products. For general configuration information, refer to your AudioCodes documentation.

AltiGen provides technical support to Authorized AltiGen Partners and distributors only. End user customers, please contact your Authorized AltiGen Partner for technical support.

Authorized AltiGen Partners and distributors may contact AltiGen technical support by the following methods:

- You may request technical support on AltiGen's Partner web site, at https://partner.altigen.com. Open a case on this site; a Technical Support representative will respond within one business day.
- Call 888-ALTIGEN, option 5, or 408-597-9000, option 5, and follow the prompts. Your call will be answered by one of AltiGen's Technical Support Representatives or routed to the Technical Support Message Center if no one is available to answer your call.

Technical support hours are 5:00 a.m. to 5:00 p.m., PT, Monday through Friday, except holidays.

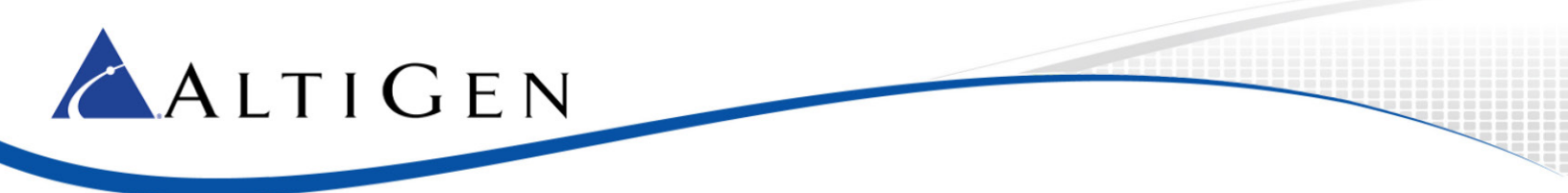

If all representatives are busy, your call will be returned in the order it was received, within four hours under normal circumstances. Outside AltiGen business hours, only urgent calls will be returned on the same day (within one hour). Non-urgent calls will be returned on the next business day.

Please be ready to supply the following information:

- Partner ID
- AltiGen Certified Engineer ID
- Product serial number
- AltiWare or MAXCS version number
- Number and types of boards in the system
- Server model
- The telephone number where you can be reached